#### 图书基本信息

书名:《微型计算机安装调试与维修-Core及Athlon CPU.Windows XP/Vista/7试题汇编》

13位ISBN编号:9787830020835

10位ISBN编号:7830020833

出版时间:2013-2

出版社:北京希望电子出版社

作者:国家职业技能鉴定专家委员会计算机专业委员会编

页数:207

版权说明:本站所提供下载的PDF图书仅提供预览和简介以及在线试读,请支持正版图书。

更多资源请访问:www.tushu111.com

#### 内容概要

《人力资源和社会保障部全国计算机信息高新技术考试指定教材:微型计算机安装调试与维修Core 及Athlon CPU,Windows XP/Vista/7试题汇编(微机系统维修员级)》包含了全国计算机信息高新技术微型 计算机安装调试与维修微机系统维修员级考试的全部试题,经国家职业技能鉴定专家委员会计算机专 业委员会审定,考生考试时所做题目将从中随机抽取。《人力资源和社会保障部全国计算机信息高新 技术考试指定教材:微型计算机安装调试与维修Core及Athlon CPU,Windows XP/Vista/7试题汇编(微机系 统维修员级)》既可供正式考试时使用,也可供考生考前练习之用,是参加全国计算机信息高新技术考 试专业微型计算机安装调试与维修微机系统维修员级考试的考生人手一册的必备技术资料。

#### 书籍目录

使用说明第一单元系统基本设置第二单元日常维护2.1 第1题2.2 第2题2.3 第3题2.4 第4题2.5 第5题2.6 第6 题2.7 第7题2.8 第8题2.9 第9题2.10 第10题2.11 第11题2.12 第12题2.13 第13题2.14 第14题2.15 第15题2.16 第16题2.17 第17题2.18 第18题2.19 第19题2.20 第20题第三单元系统软件安装设置3.1 第1题3.2 第2题3.3 第3题3.4 第4题3.5 第5题3.6 第6题3.7 第7题3.8 第8题3.9 第9题3.10 第10题3.11 第11题3.12 第12题3.13 第13 题3.14 第14题3.15 第15题3.16 第16题3.17 第17题3.18 第18题3.19 第19题3.20 第20题第四单元 网络设置4.1 第1题4.2 第2题4.3 第3题4.4 第4题4.5 第5题4.6 第6题4.7 第7题4.8 第8题4.9 第9题4.10 第10题4.11 第11题4.12 第12题4.13 第13题4.14 第14题4.15 第15题4.16 第16题4.17 第17题4.18 第18题4.19 第19题4.20 第20题第五单 元 主机内基本部件的选配与安装5.1 第1题5.2 第2题5.3 第3题5.4 第4题5.5 第5题5.6 第6题5.7 第7题5.8 第8 题5.9 第9题5.10 第10题5.11 第11题5.12 第12题5.13 第13题5.14 第14题5.15 第15题5.16 第16题5.17 第17 题5.18 第18题5.19 第19题5.20 第20题第六单元系统扩充外部设备的安装6.1 第1题6.2 第2题6.3 第3题6.4 第4题6.5 第5题6.6 第6题6.7 第7题6.8 第8题6.9 第9题6.10 第10题6.11 第11题6.12 第12题6.13 第13题6.14 第14 题6.15 第15题6.16 第16题6.17 第17题6.18 第18题6.19 第19题6.20 第20题第七单元微机故障检测与定位第 八单元微型计算机基本知识部件图第五~八单元试题答案

#### 章节摘录

版权页: 按下述要求在Windows XP/Vista/7操作系统下,对考试机的网络进行设置。1.新建连接 为考 试机创建一个新的连接,连接类型为采用COM2直接电缆连接,要求将考试机作为客户机,接入的计 算机名称为hopeserver,用户名为administrator,密码为12345。将建立连接后的网络连接窗口界面保存 为4-19-1A.bmp,将登录窗口界面保存为4-19-1B.bmp,将该连接的属性窗口中的"常规"界面保存 为4-19-1C.bmp,保存路径为考生目录中的EXAM4目录下。2.高级用户管理添加新的用户组,组名 为Pc Group19。 添加一个新用户,用户名为Pcuserl9,隶属于PcGroup19和Users,并设置"用户不能更改密 码 " 。 设置完成后,将用户属性页的 " 常规 " 和 " 隶属于 " 界面分别以4-19-2A.bmp和4-19-2B.bmp为 文件名保存到考生目录中的EXAM4目录下。 3.文件与打印共享 进入 " 文件夹选项 " , 取消 " 使用简单 文件共享 " 或 " 使用共享向导 " 设置。 将C:\KSAT\NET子目录设为共享 , 共享名为PCNET19。 设 置Administrators组对本目录可以完全控制,并拒绝Pc Group19组对本目录的更改权限。 设置完成后, 将目录属性页的共享选项和本目录的权限页分别以4-19-3A.bmp和 4-19-3B.bmp为文件名保存到考生目 录中的EXAM4目录下。 4.TCI/IP 设置 将考试机的本地连接的IP地址设置为192.168.0.45,子网掩码设置 为255.255.255.0, DNS 设置为 202.99.160.68, 网关设置为 192.168.0.254。 设置完成后, 打开本地连接状态 窗口及网络连接详细信息窗口,将网络连接详细信息窗口以4-19-4.bmp为文件名保存到考生目录中 的EXAM4目录下。 5.常用网络软件安装 为考试机安装一款FTP软件(具体软件在C:\Tools目录中)。 安装完成后,运行该软件,将软件主界面以4-19-5.bmp为文件名保存到考生目录中的EXAM4目录下。 4.20 第20题【操作要求】按下述要求在Windows XP/Vista/7操作系统下,对考试机的网络进行设置。 1. 新建连接 为考试机创建一个新的连接,连接类型为采用C0M1直接电缆连接,要求将考试机作为主机 ,接入用户只能为quest。将建立连接后的网络连接窗口界面保存为4-20-1A.bmp,打开该连接的属性 窗口 ,将属性窗口中的 " 常规 " 界面保存为4-20-1B.bmp ,将属性窗口中的 " 用户 " 界面保存 为4-20-1C.bmp,保存路径为考生目录中的EXAM4目录下。2.高级用户管理添加新的用户组,组名 为PcGroup20。 添加一个新用户,用户名为Pcuser20,隶属于Pc Group20和Power Users,并设置"用户下 次登录时须设置密码 "。 设置完成后,将用户属性页的 " 常规 " 和 " 隶属于 " 界面分别 以4-20-2A.bmp和4-20-2B.bmp为文件名保存到考生目录中的EXAM4目录下。 3.文件与打印共享 进入 " 文件夹选项 " , 取消 " 使用简单文件共享 " 或 " 使用共享向导 " 设置。 參将C:\KSAT\NET子目录设为 共享,共享名为PCNET20。 设置Pc Group20组对本目录只有只读权限,Administrators组对本目录可以 完全控制。 设置完成后,将目录属性页的共享选项和本目录的权限页分别以4-20-3A.bmp 和4-20-3B.bmp为文件名保存到考生目录中的EXAM4目录下。

#### 编辑推荐

《人力资源和社会保障部全国计算机信息高新技术考试指定教材:微型计算机安装调试与维修Core 及Athlon CPU,Windows XP/Vista/7试题汇编(微机系统维修员级)》供考评员和培训教师在组织培训、操 作练习和自学提高等方面使用,还可供广大读者学习微型计算机安装调试与维修模块的操作技能使用 ,也是各类大中专院校、技校、职高作为微型计算机安装调试与维修模块技能培训与测评的参考书。

### 版权说明

本站所提供下载的PDF图书仅提供预览和简介,请支持正版图书。

更多资源请访问:www.tushu111.com